## SEARCH FOR APPS IN THE WINDOWS STORE

The fastest way to find an app in the Windows Store is to search for it. Here's how:

- 1. Open the Windows Store.
- 2. Click in the search box at the upper-right corner of the Windows Store.
- 3. Type the name of the app that you're looking for.
- 4. Click the Search button or press Enter.
- 5. In the list of search results that appears, click the app that you are interested in.
- 6. When you finish using the Windows Store, close it.